คู่มือการขึ้นทะเบียนนักศึกษาใหม่ ระดับปริญญาตรี

มหาวิทยาลัยเทคโนโลยีพระจอมเกล้าพระนครเหนือ

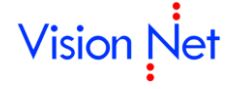

Vision Net 976/27, 976/28 ซอยแสงแจ่ม (โรงพยาบาลพระราม9) ถนนพระราม 9 แขวงบางกะปี เขตห้วยขวาง กรุงเทพฯ 1031 โทรศัพท์ 66-2641-5310-4 โทรสาร 66-2641-5318

| Project:  | KMUTNB63-REG                                           | Date:    | 26 ก.ย. 66 |
|-----------|--------------------------------------------------------|----------|------------|
| Category: | คู่มือการขึ้นทะเบียนนักศึกษาใหม่ออนไลน์-ระดับปริญญาตรี | Version: | 1.0        |

# สารบัญ

| เริ่มต้นใช้งานระบบ                                          | 2 |
|-------------------------------------------------------------|---|
| ขั้นตอนและเงื่อนไขการขึ้นทะเบียนนักศึกษาใหม่ ระดับปริญญาตรี | 2 |
| กระบวนการพิมพ์ใบแจ้งชำระเงินค่าลงทะเบียนนักศึกษาใหม่        | 3 |
| ■ เข้าสู่ระบบ/พิมพ์ใบแจ้งชำระเงิน3                          |   |
| กระบวนการขึ้นทะเบียนนักศึกษาใหม่ ระดับปริญญาตรี             | 5 |
| ■ เข้าสู่ระบบ5                                              |   |
| <ul> <li>บันทึกข้อมูลประวัติ และแนบไฟล์เอกสาร5</li> </ul>   |   |
| ■ ตรวจสอบผลการอนุมัติรายการเอกสาร9                          |   |
| ■ พิมพ์เอกสารขึ้นทะเบียน9                                   |   |
| ข้อแนะนำ9                                                   |   |
| ออกจากระบบ                                                  | 9 |

| Project:  | KMUTNB63-REG                                           | Date:    | 26 ก.ย. 66 |
|-----------|--------------------------------------------------------|----------|------------|
| Category: | คู่มือการขึ้นทะเบียนนักศึกษาใหม่ออนไลน์-ระดับปริญญาตรี | Version: | 1.0        |

## เริ่มต้นใช้งานระบบ

นักศึกษาสามารถทำรายการขึ้นทะเบียนนักศึกษาใหม่ผ่านระบบบริการการศึกษาออนไลน์ ได้ที่ https://reg.kmutnb.ac.th สามารถใช้งานได้ตามภาพประกอบดังต่อไปนี้

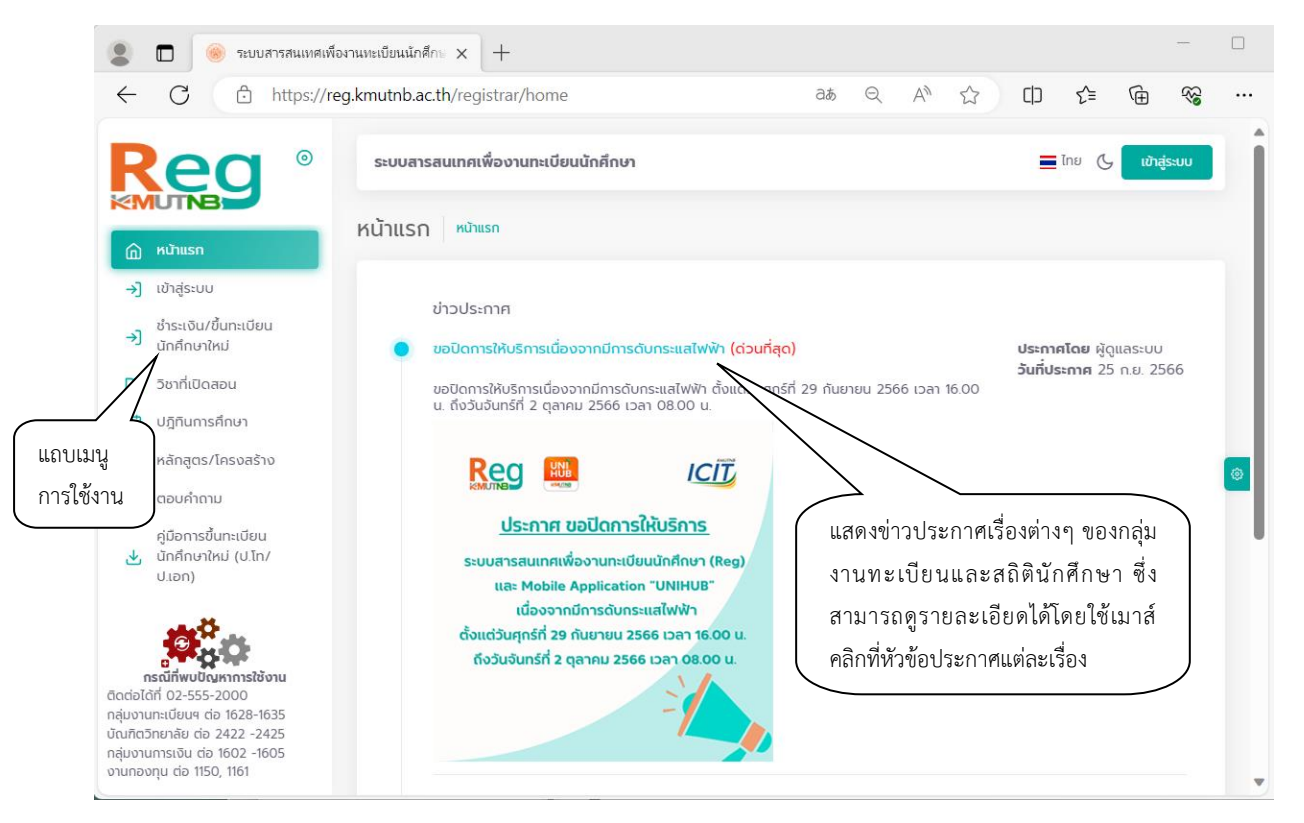

# ขั้นตอนและเงื่อนไขการขึ้นทะเบียนนักศึกษาใหม่ ระดับปริญญาตรี

- 1. พิมพ์ใบแจ้งการชำระเงินค่าลงทะเบียนนักศึกษาใหม่และชำระเงินตามช่วงวันและเวลาที่กำหนด
- นักศึกษาที่ชำระเงินค่าลงทะเบียนนักศึกษาใหม่แล้ว จะสามารถดำเนินการขึ้นทะเบียนนักศึกษาใหม่ออนไลน์ ได<u>้ตามช่วงวันและเวลาที่กำหนด</u>
  - บันทึกประวัติ
  - แนบเอกสาร
  - ยันยันการขึ้นทะเบียน
  - ตรวจสอบผลการขึ้นทะเบียน......
- นักศึกษาใหม่จะต้องใช้เลขประจำตัวประชาชน สำหรับเข้าสู่ระบบและเป็นรหัสผ่านในการ Login (หากเป็น นักศึกษาต่างชาติใช้เลข Passport)

| Project:  | KMUTNB63-REG                                           | Date:    | 26 ก.ย. 66 |
|-----------|--------------------------------------------------------|----------|------------|
| Category: | คู่มือการขึ้นทะเบียนนักศึกษาใหม่ออนไลน์-ระดับปริญญาตรี | Version: | 1.0        |

### กระบวนการพิมพ์ใบแจ้งชำระเงินค่าลงทะเบียนนักศึกษาใหม่

- เข้าสู่ระบบ/พิมพ์ใบแจ้งชำระเงิน
  - 1. คลิกที่เมนู <sup>- ชาระเงน/ชันทะเบียน</sup> นักศึกษาไหย่

2. ระบุเลขประจำตัวประชาชน และรหัสผ่าน (ใช้เลขประจำตัวประชาชน สำหรับเข้าสู่ระบบและเป็นรหัสผ่าน ในการ Login)

| 3. คลักที่ปุ่ม 💾                                      | 14,550                                                                  |                   |
|-------------------------------------------------------|-------------------------------------------------------------------------|-------------------|
| Reg <sup>®</sup>                                      | ระบบสารสนเทศเพื่องานทะเบียนนักคึกหา                                     | Inu 🕑 ເชົາສູ່ຮະບບ |
| 🕅 หน้าแรก                                             | ช้ำระเงิน/ขึ้นทะเบียนนักศึกษาใหม่ หมังและ> อ่ารแจนขึ้นกแต่งหนักทักษาป   |                   |
| →] ເຫັາສູ່ຣະບບ                                        | 🕂 กรุณาป้อนเลขประจำตัวประชาชน                                           |                   |
| ชำระเงิน/ขึ้นทะเบียน<br>3) นักศึกษาใหม่               | uautachichuteeneu                                                       |                   |
| 🗓 วิชาที่เปิดสอน                                      | olahu                                                                   |                   |
| 💾 ปฏิทินการศึกษา                                      |                                                                         | 9                 |
| 😚 หลักสูตร/โครงสร้าง                                  |                                                                         |                   |
| 👩 ຕອບຄຳຄາມ                                            |                                                                         |                   |
| คู่มือการขึ้นทะเบียน<br>นักศึกษาใหม่ (ป.โท/<br>ป.เอก) | • ผู้มีการชื่นกาะเป็นหนัดที่กายาใหม่ ระตับเป็นที่เหลี่กายาไป ไท่ไป เอก) |                   |

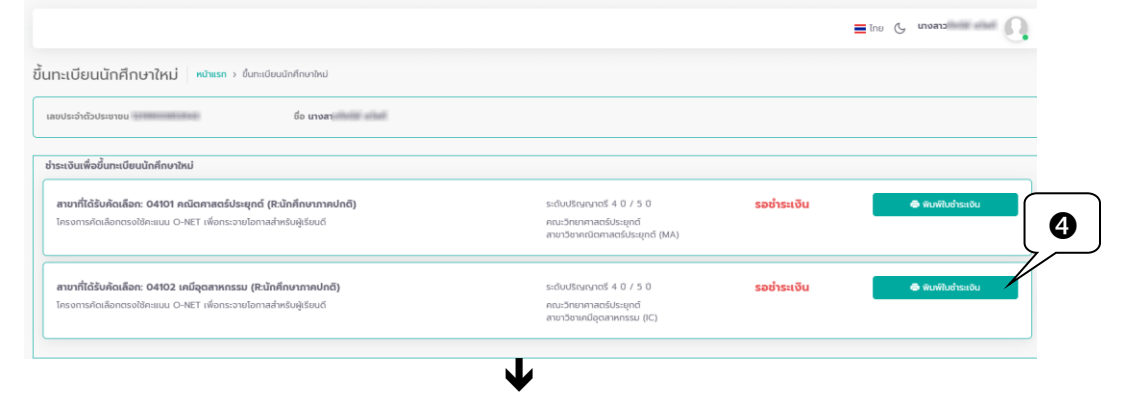

ตัวอย่างใบแจ้งการชำระเงินค่าลงทะเบียนนักศึกษาใหม่

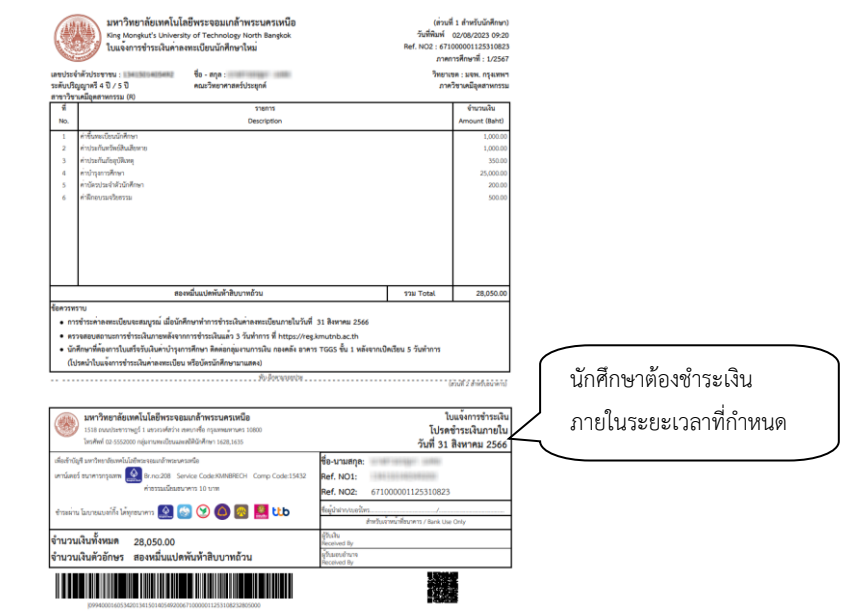

🗷 ข้อมูลที่แสดงในคู่มือเล่มนี้ เป็นเพียงข้อมูลที่จัดทำขึ้นเพื่อแสดงผลเป็นตัวอย่างการใช้งานเท่านั้น

| Project:  | KMUTNB63-REG                                           | Date:    | 26 ก.ย. 66 |
|-----------|--------------------------------------------------------|----------|------------|
| Category: | คู่มือการขึ้นทะเบียนนักศึกษาใหม่ออนไลน์-ระดับปริญญาตรี | Version: | 1.0        |

 เมื่อชำระเงินค่าลงทะเบียนนักศึกษาใหม่แล้ว ระบบจะปรับสถานะการชำระเป็น "ชำระเงินแล้ว" และ นักศึกษาจะสามารถทำการบันทึกประวัติและยืนยันการขึ้นทะเบียนนักศึกษาใหม่ตามกระบวนการต่อไป

|                                                                                                    |                                                                                         |               | 🔳 ไทย 🕓 | นางสาว |
|----------------------------------------------------------------------------------------------------|-----------------------------------------------------------------------------------------|---------------|---------|--------|
| ขึ้นทะเบียนนักศึกษาใหม่ คงิพรก > ชั้นทะเบียนนักศึกษาใหม่                                                                                    |                                                                                         |               |         |        |
| เลขประจำดัวประชาชน ชื่อ นางสา                                                                                                    |                                                                                         |               |         |        |
| ซ้าระเงินเพื่อขึ้นทะเบียนนักคึกษาใหม่                                                                                                    |                                                                                         |               |         |        |
| ลาขาที่ได้รับคัดเลือก: 04101 คณิตศาสตร์ประยุกต์ (Rะนักศึกษากาศปกติ)<br>โครงการศัตเลือกตรงใช้กะแนน O-NET เพื่อกระจายไอกาลสำหรับผู้เรียนต์    | ระดับปริญญาตรี 4 ปี / 5 ปี<br>คณะวิทยาศาสตร์ประยุกต์<br>สาขาวิชาคณิตศาสตร์ประยุกต์ (MA) | ช่ำระเงินแล้ว |         |        |
| <b>สาขาที่ได้รับคัดเลือก: 04102 เคมีอุตสาหกรรม (R:นักศึกษาภาคปกติ)</b><br>โครงการคัดเลือกตรงใช้คะแนน O-NET เพื่อกระจาขไอกาลสำหรับผู้เรียนดี | ระดับปริญญาตรี 4 ปี / 5 ปี<br>คณะวิทยาศาสตร์ประชุกต์<br>สาขาวิชาคมีอุตสาหกรรม (IC)      | ช่ำระเงินแล้ว |         |        |

| Project:  | KMUTNB63-REG                                                   | Date:    | 26 ก.ย. 66 |
|-----------|----------------------------------------------------------------|----------|------------|
| Category: | <i>ค</i> ู่มือการขึ้นทะเบียนนักศึกษาใหม่ออนไลน์-ระดับปริญญาตรี | Version: | 1.0        |

# กระบวนการขึ้นทะเบียนนักศึกษาใหม่ ระดับปริญญาตรี

- เข้าสู่ระบบ
  - คลิกที่เมนู <sup>→ ขารเงิน/ชันทะเบียน</sup>
  - ระบุเลขประจำตัวประชาชน และรหัสผ่าน (ใช้เลขประจำตัวประชาชน สำหรับเข้าสู่ระบบและเป็นรหัสผ่าน ในการ Login)

| 3. | คลิกที่ป่ม | เข้าสู่ร |
|----|------------|----------|
|    |            |          |

| Reg <sup>®</sup>                                    | ระบบสารสนเทคเพื่องานทะเบียนนักคึกบา                                                       | <b>≣</b> ໂກຍ ເ <b>3 ເບ້າສຸ້ຣນນ</b> |
|-----------------------------------------------------|-------------------------------------------------------------------------------------------|------------------------------------|
|                                                     | ชำระเงิน/ขึ้นทะเบียนนักศึกษาใหม่ <sup>หมายรก &gt; อำระเงิน/ชั้นกะเดือนมักทึกหางไหม่</sup> |                                    |
| →) เข้าสู่ระบบ                                      | -) กรุณาป้อนเลขประจำตัวประชาชน                                                            |                                    |
| ป จำระเงิน/ชั้นกะเบียน → นักศึกษาใหม่               | anoishtusanu                                                                              | $\overline{}$                      |
| 🗊 วิชาที่เปิดสอน                                    |                                                                                           | 2                                  |
| 런 ปฏิทินการศึกษา                                    | Ø                                                                                         | $\square$                          |
| 🕎 หลักสูตร/โครงสร้าง                                |                                                                                           |                                    |
| ອວບຄຳຄາມ                                            |                                                                                           |                                    |
| คู่มือการขึ้นทะเดียน<br>นักศึกษาใหม่ (ปไท/<br>ปะอก) | iglannsflanuðasánfinurikul skuðasínafinurjulinvisen)                                      |                                    |

หากเข้าสู่ระบบสำเร็จ <u>ระบบจะแสดงข้อมูลเลขประจำตัวนักศึกษา ในสาขาที่ชำระเงินค่าลงทะเบียน</u>

| นักศึกษาใหม่แล้ว | สามารถคลิกป่ม | <ul> <li>→) นักศึกษาใหม่</li> </ul> | เพื่อเข้ | ์าส่หเ | ้าาจอบัเ | เทึกข้อมส | าประวัติต่อไป |
|------------------|---------------|-------------------------------------|----------|--------|----------|-----------|---------------|
|                  | · 9'          |                                     |          | 91     |          | 91        |               |

|                                                                     |                                                           | -                                 | ine 🥲 unvanziment and     |
|---------------------------------------------------------------------|-----------------------------------------------------------|-----------------------------------|---------------------------|
| นทะเบียนนักศึกษาใหม่ หม้าแรก > ชั่นกะเบียนนักศึกษาใหม่              |                                                           |                                   |                           |
| เลขประจำตัวประชาชน เป็น เป็น เป็น เป็น เป็น เป็น เป็น เป็           |                                                           |                                   |                           |
| ขึ้นทะเบียนนักศึกษา                                                 |                                                           |                                   |                           |
| เลขประจำตัวนักศึกษา 6704201400011                                   |                                                           |                                   |                           |
| สาขาที่ได้รับค้ดเลือก: 04101 คณิตศาสตร์ประยุกต์ (R:นักศึกษาภาคปกตี) | ระดับปริญญาตรี 4 ปี / 5 ปี                                | ยังไม่ขึ้นทะเบียน<br>นักสึกษาใหม่ | 🖉 ขึ้นทะเบียนนักศึกษาใหม่ |
| โครงการคัดเลือกตรงใช้คะแบน O-NET เพื่อกระจายใอกาลสำหรับผู้เรียมดี   | คณะวิทยาศาสตร์ประยุกต์<br>สาขาวิชาคณิตศาสตร์ประยุกต์ (MA) |                                   |                           |
| เลขประจำตัวนักศึกษา 6704010100063                                   |                                                           |                                   |                           |
| สาขาที่ได้รับคัดเลือก: 04102 เคมีอุตสาหกรรม (R:นักศึกษาภาคปกติ)     | ระดับปริญญาตรี 4 ปี / 5 ปี                                | ยังไม่ขึ้นทะเบียน<br>นักศึกษาใหม่ | 🖉 ขึ้นทะเบียนนักศึกษาใหม่ |
| โครงการคัดเลือกตรงใช้คะแบบ O-NET เพื่อกระจายโอกาสสำหรับผัหรียนดี    | คณะวิทยาศาสตร์ประยุกต์                                    |                                   |                           |

### บันทึกข้อมูลประวัติ และแนบไฟล์เอกสาร

ในขั้นตอนนี้นักศึกษาต้องบันทึกข้อมูลประวัติให้ครบถ้วน ทั้ง 6 ส่วน ได้แก่

- ข้อมูลส่วนบุคคล
- ข้อมูลที่อยู่
- ข้อมูลบิดา
- ข้อมูลมารดา
- ข้อมูลผู้ปกครอง
- ข้อมูลติดต่อบุคคลกรณีฉุกเฉิน

| Project:  | KMUTNB63-REG                                           | Date:    | 26 ก.ย. 66 |
|-----------|--------------------------------------------------------|----------|------------|
| Category: | คู่มือการขึ้นทะเบียนนักศึกษาใหม่ออนไลน์-ระดับปริญญาตรี | Version: | 1.0        |

- บันทึกข้อมูลประวัติทุกหน้าจอให้ครบถ้วน โดยรายการที่ปรากฏสัญลักษณ์ \* (ดอกจันสีแดง) คือรายการที่ ต้องบันทึกให้ครบถ้วน หากไม่ทราบข้อมูลให้ระบุ –
- เมื่อระบุข้อมูลในแต่หน้าจอครบถ้วนแล้ว ให้คลิกปุ่ม <sup>ถัดเบ</sup> เพื่อเป็นการจัดเก็บข้อมูล

| มันทึกประวัติขึ้นทะเบียนนักศึกษาใหม่       ประเชน/ขึ้นทะเบียนนักศึกษาใหม่       รับสถางรับสายังและเรียนชักสายและรับสิ่งและเรียนชักศึกษาใหม่         1       ปนทึกข้อมูลส่วนบุคคล       2       ปนทึกข้อมูลที่อยู่       3       ปนทึกข้อมูลขัดา >>       4       ปนทึกข้อมูลของกราง       6       6         ร้อมูลส่วนบุคคล       2       ปนทึกข้อมูลที่อยู่       3       ปนทึกข้อมูลขัดา >>       4       ปนทึกข้อมูลของกราง       6       6         ร้อมูลส่วนบุคคล       3       ปนทึกข้อมูลขัดา >>       4       ปนทึกข้อมูลของกราง       6       6         ร้อมูลส่วนบุคคล       2       ปนทึกข้อมูลที่อยู่       3       บบที่กข้อมูลขัดวาง       6       6         ร้อมูลส่วนบุคคล       3       ปนทึกข้อมูลขัดา >>       4       ปนทึกข้อมูลของกราง       6       6         ร้อมสายาง       1       เองประจำส่วมระจำสาย       เองประจำสาย       1       1       1       1       1       1       1       1       1       1       1       1       1       1       1       1       1       1       1       1       1       1       1       1       1       1       1       1       1       1       1       1       1       1       1       1       1       1       1       1                                                                                                    | มันทึกข้อมูลติดต่อบุคคลกรณีจุกเฉิน |  |  |
|----------------------------------------------------------------------------------------------------|------------------------------------|--|--|
| 1       ปันทึกข้อมูลส่วนบุคคล       2       ปันทึกข้อมูลที่อยู่ >       3       ปันทึกข้อมูลขับครอง >       6       0         ปัญสส่วนบุคคล<br>skatinfinon       taudis:ถ้าตัวประชายน       taudis:ถ้าตัวประชายน       1         6604062910024       เมนตล       เมนตล       1       1         ทันทินที่       เมนตล       1       1       1       1       1         1       เกลอบ       เป็นเมียนในที่ก้างเป็น       1       1       1       1       1       1       1       1       1       1       1       1       1       1       1       1       1       1       1       1       1       1       1       1       1       1       1       1       1       1       1       1       1       1       1       1       1       1       1       1       1       1       1       1       1       1       1       1       1       1       1       1       1       1       1       1       1       1       1       1       1       1       1       1       1       1       1       1       1       1       1       1       1       1       1       1       1                                                                                                    | มันทึกข้อมูลติดต่อบุคคลกรณีจุกเฉ็น |  |  |
| 1 <b>ůufinðagadaugana</b> 2 <b>ůufinðagadaig</b> 3 <b>ůufinðagadaig</b> 5 <b>ůufinðagadig</b> 6 <b>ú Öugadaugana Siðufinðagadaig</b> 3 <b>ůufinðagadaig</b> 5 <b>ůufinðagadig</b> 6 <b>ú Siðufinðagadaig Siðufinðagadaig Siðufinðagadaig síðufinðagadig Siðufinðagadig Šiðufinðagadig Šiðufinðagadig</b>                                                                                                    | วันทึกข้อมูลติดต่อบุคคลกรณีจุกเฉิน |  |  |
| Šikujažuujana         Iaudisišnāstiksmu           Skatinfun         Iaudisišnāstiksmu           6604062910024         Imitian           hidmini*         Imitian           Invano         *           kājo         Imitian           Justa         *           Kajo         Imitian           Janabu         Imitian           Šanurušonqu (idu Somchai)*         Imitian           TEST         NEWSTUDENT           Justačulinā         againumāsongu (idu Jaidee)*           NEWSTUDENT         glātiunīdušoviša*           Os/02/2545         agura*           Inu         maun*           matur*         miljākā*           Mas         *           Inu         noukunums           Janabu         *           Justa         *           Mas         *           Mas         *           Justa         *           Justa         *           Justa         *           Justa         *           Justa         *           Justa         *           Justa         *           Justa         *                                                                                                    | * *                                |  |  |
| bayanyina         iaudushda jismu           660406/2910024         wa*           indinin*         wa*           unano         inuana           60         unana           fob         unana           fob         nuana           fob         nuana           fob         nuana           fob         nuana           fob         nuana           fob         nuana <td>x ~</td>                                                                                                    | x ~                                |  |  |
| 6604062910024         twn*           invano         * v           invano         * v           invano         * v           invano         * v           invano         * v           invano         * v           invano         * v           invano         iunuana           invano         iunuana           invano         iunuana           invano         iunuana           idanunosonqu (idu Somchai)*         uuanamunosonqu (idu Jaidee)*           TEST         NEWSTUDENT           ob/02/2545         inguna*           idaoutina*         nguna*           inau         * v           Inau         * v           inaun*         millaña*           wns         * v           inaunwausa*         nouwoucus           ianunwausa*         nouwoucus           ianun*         nouwoucus           ianun*         nouwoucus           ianun*         nouwoucus           ianun*         nouwoucus           ianun         * v           ianun         * v           ianun         * v           ianun         * v                                                                                                    | x v                                |  |  |
| กัปหน้า*     เพล*       เกงสาว     * *       เกงอาว     * *       เกงอาว     * *       เกงอาว     เป็นกะเดียงนักศึกษาใหม่       ชื่อกามาอังกฤบ (เช่น Somchai)*     เมนสกุลภาษาอังกฤบ (เช่น Jaidee)*       TEST     เกษรามอยังหวัด*       06/02/2545     กรุงเทพบเทนเกร       เชื่องาด*     สัญหาด*       โกย     หมูโอคิด*       พุทธ     * *       โกย     ภาบแน้ด/ความสนใจพิเกย*       สุดามาาพลมรล*     ความแน้ด/ความสนใจพิเกย*       โดง     * *       โดง     * *       โดง     * *       โดง     * *       โดง     * *       โดง     * *                                                                                                    | × *                                |  |  |
| unano     * ~     мญо       do     nuana       naaou     functioutinfinonikul       domunificanto     muanamunificanto       domunificanto     muanamunificanto       domunificanto     goànuncturionicationicanto       ob/02/2545     aquana       tibe     aquana       ine     aquana       maunificanto     quanamunificanto       maunificanto     aquana       maunificanto     aquana       maunificanto     aquana       ine     muanamunificanto       ine     muana       anumunikusa*     anumunikusa*       tao     * ~       functo     * ~       functo     anumunikusa*       functo     * ~       functo     * ~                                                                                                    | ж. м                               |  |  |
| ສາບສາຄ         ເມເສງຄ           ຄດສວບ         ມີເມຣເມີຍເມັດກໍຄາບາໄหມ່           ຄດສວບ         ເມເສງຄສາມາວິຈທາງດມ (ເຜ່ມ Jaidee)*           TEST         NEWSTUDENT           ວິນເດືອບດິກດ*         ກູບຄຳເກາເດັມຈິຈທາວດ*           06/02/2545         ຄວູບການ           ເຮົ້ອຍຄາດ*         ສດູບອາດ*           TBP         * ບ           TBB         * ບ           ກອດກ*         ເຊິ່ມອາດ*           ເຄຍຄາດ*         ສູບອາດ*           ເຄຍຄາດ*         ສູບອາດ*           TBP         * ບ           TBB         * ບ           ກອດກ*         ເຊຍຄາດ*           ເຄຍຄາດ*         * ບ           ເຄຍຄາດ*         ຄວາມເກີດ/ກວາມຜາດຈາກຄາດ*           ເຄຍຄາມ         * ບ           ໂດຍຄ         * ບ           ໂດຍຄ         * ບ           ໂດຍຄ         * ບ                                                                                                    |                                    |  |  |
| naaou         ขึ้นหเมียนนักศึกษาใหม่           ชื่อภามาลังกฤบ (เช่น Somchai)*         หมสาสภามาลังกฤบ (เช่น Jaidee)*           TEST         NEWSTUDENT           วันเดือนนักกล้า         ภูบล่าเนาเดิมจังหวัด*           06/02/2545         กรุงเทพมหานคร           เชื่องกล้า         สัญชาลั*           โกย         *           กลนงา*         พมูโลหัด*           พุทธ         *           สถานกาพสมธล*         ความกนัด/ความสนัดพิเคม*           โดด         *           อันสุระบุ*         สามภาพสารสารสารสารสารสารสารสารสารสารสารสารสารส                                                                                                    |                                    |  |  |
|                                                                                                    |                                    |  |  |
| TEST         NEWSTUDENT           Suddauûna*         gañumaduñavada*           06/02/2545         nşoinwumuns           daona*         dajona*           Inu         **           Inu         **           maun*         mujlaña*           wns         **           Iaa         **           Iaa         **           Iaa         **           Iaa         **           Iaa         **           Iaa         **           Iaa         **           Iaa         **           Iaa         **           Iaa         **                                                                                                    |                                    |  |  |
| ວິມເດັດບປິເກດ*     ດູປີສຳເມາເດັມຈິບກລັດ*       06/02/2545     ເຄື່ອນເດ້       ເຮືອນເດ້     ສົດມູນເດ້.*       ໂຄຍ     * >       ໂກຍ     * >       ກາສແກ*     หมูโลหิด*       พุทธ     * >       ลถานกาพสมธล*     ความอนัด/ความสนใจพิเคย*       โลด     * >       อันการะบุ*                                                                                                    |                                    |  |  |
| 06/02/2545         คุญเทพมหานคร           เมื่องกลัง         สัญเขาสัง           โทย         โทย           กลนก้ง         หมู่ไลหิด้ง           พุทธ         * *           สิดเปนกาพสมธลัง         ความกปิดไกวามสปวิพิเกปรัง           โลด         * *           โลด         * *           โลด         * *           โลด         * *                                                                                                    |                                    |  |  |
| เรื่องาด" (มัน มาร์ (มัน มาร์ ) (มัน มาร์ ) (มน มาร์ ) (มัน มาร์ ) (มัน มาร์ ) (มัน มาร์ ) (มน มาร์ ) (มัน มาร์ ) (มัน มาร์ ) (มัน มาร์ ) (มัน มาร์ ) (มัน มาร์ ) (มัน มาร์ ) (มัน มาร์ ) (มน มาร์ ) (มน มาร์ ) (มัน มาร์ ) (มัน มาร์ ) (มน มาร์ ) (มน มาร์ ) (มัน มาร์ ) (มัน มาร์ ) (มัน มาร์ ) (มัน มาร์ ) (มัน มาร์ ) (มีน มาร์ ) (มีน มาร์ ) (มัน มาร์ ) (มัน มาร์ ) (มัน มาร์ ) (มัน มาร์ ) (มัน มาร์ ) (มีน มาร์ ) (มีน มาร์ ) (มีน มาร์ ) (มีน มาร์ ) (มีน มาร์ ) (มีน มาร์ ) (มีน มาร์ ) (มีน มาร์ ) (มีน มาร์ ) (มีน มาร์ ) (มีน มาร์ ) (มีน มาร์ ) (มีน มาร์ ) (มน มาร์ ) (มน มาร์ ) (มน มาร์ ) (มน มาร์ ) (มน มาร์ ) (มน มาร์ ) (มน มาร์ ) (มน มาร์ ) (มน มาร์ ) (มน มาร์ ) (มน มาร์ ) (มน มาร์ ) (มน มาร์ ) (มน มาร์ ) (มน มาร์ ) (มน มา | × ¥                                |  |  |
| โทย + ∨ โทย<br>maun* หมู่โลหิด*<br>พุทธ * ∨ A (เอ)<br>ลดานภาพลมรล* ความดนัด/กวามลนไจพิเทย*<br>โลด * ∨ คอมพิวเตอร์                                                                                                    |                                    |  |  |
| maun*     หปูโลคิด*       พุกธ     ×       ลถานภาพลมธล*     ความถนัด/ความลนใจพิเคย*       โลด     ×       โลด     ×       คอมพิวเตอร์     อื่มๆ ระบุ*                                                                                                    | × ~                                |  |  |
| พุทธ         * •         (a)           สถานกาพสมธล*         ความเป็ด/กวามสนใจพิเคม*           โสด         * •         คอมพิวเตอร์           อื่นๆ ระบุ*                                                                                                    |                                    |  |  |
| สถานภาพสมรล* ความดนัด/ความสนใจพิเคม*<br>โสด * *<br>อื่นๆ ระบุ*                                                                                                    |                                    |  |  |
| โลด * ♥<br>อื่มๆ ระบุ*                                                                                                    |                                    |  |  |
| อื่นๆ ระบุ*                                                                                                    |                                    |  |  |
|                                                                                                    |                                    |  |  |
|                                                                                                    | /                                  |  |  |
| ส่วนสูง* น้ำหนัก*                                                                                                    |                                    |  |  |
| 154 52                                                                                                    |                                    |  |  |
| ข้อมูลพื้นฐานของครอบครัว                                                                                                    |                                    |  |  |
| นักศึกษาเป็นบุตรคนที่* จำนวนพี่น้องทั้งหมด* จำนวนพี่น้อ                                                                                                    | งที่กำลังศึกษา*                    |  |  |
| 1 1                                                                                                    |                                    |  |  |
| สถานะภาพบิดา-มารดา* ท่านได้รับอุปการะทางการเงินจาก*                                                                                                    |                                    |  |  |
| อยู่ด้วยกัน หมายถึง บิดา-มารดาไม่ได้หย่าร้างกันแล้วอยู่ด้วยกัน * 🗸 การทำงาน                                                                                                    | × ~                                |  |  |
| ้<br>ปัจจุบันท่านมีรายได้เฉลี่ยต่อเดือน* ท่านเสียค่าใช้จ่ายส่วนตัวต่อเดือน (ไม่ปับรวมค่าหน่ว                                                                                                    | วยกิตและค่าธรรมเป็นมการศึกษา)*     |  |  |
| 40,001 - 50,000 unn × 🗸 10,001 - 12,000 unn                                                                                                    | 10,001 - 12,000 unn x x            |  |  |
| ปัจจุบันอาศัยอยู่กับ/อยู่ที่*                                                                                                    |                                    |  |  |
| บ้านเช่าหรือห้องเช่า                                                                                                    | × ¥                                |  |  |
| ข้อมูลความพิการ                                                                                                    |                                    |  |  |
| รหัสความพิการ* รหัสบัตรประจำตัวคนพิการ                                                                                                    |                                    |  |  |
| Tuiwns * *                                                                                                    |                                    |  |  |
| วันห่ออกบัตร วันหมดอายุ                                                                                                    |                                    |  |  |
|                                                                                                    |                                    |  |  |
|                                                                                                    |                                    |  |  |

 $\mathbf{\Psi}$ 

กรณีพบข้อผิดพลาด เช่น บันทึกข้อมูลในรายการที่มีสัญลักษณ์ \* ไม่ครบถ้วน ระบบจะแสดงข้อความแจ้งข้อผิดพลาดดังรูป

| ข้อมูลพื้นฐานของครอบครัว                     |                                      |                 |                                                                |     |
|----------------------------------------------|--------------------------------------|-----------------|----------------------------------------------------------------|-----|
| นักศึกษาเป็นบุตรคนที่*                       | จำนวนพี่น้องทั้งหมด*                 |                 | จำนวนพี่น้องที่กำลังศึกษา*                                     |     |
| **กรุณาระบุเป็นตัวเลขไม่เกิน 2 หลัก**        | 1                                    |                 | 1                                                              |     |
|                                              |                                      |                 |                                                                |     |
| สถานะภาพปิดา-มารดา*                          |                                      |                 | ทางการเงินจาก*                                                 |     |
| อยู่ด้วยกัน หมายถึง บิดา-มารดาไม่ได้หย่าร้าง | พบข้อผิดพลาด                         |                 |                                                                | × ¥ |
| ั<br>ปัจจุบันท่านมีรายได้เฉลี่ยต่อเดือน*     | กรุณาตรวจสอบความถูกต้องของข้อมูล/ระบ | ุข้อมูลไม่      | ร่วนตัวต่อเดือน (ไม่นับรวมค่าหน่วยทิตและค่าธรรมเป็นมการศึกษา)* |     |
| 40,001 - 50,000 unn                          | ครบด้วน                              |                 | 00 um                                                          | × ¥ |
| ปัจจุบันอาศัยอยู่กับ/อยู่ที่* OK             |                                      |                 |                                                                |     |
| บ้านเช่าหรือห้องเช่า                         |                                      |                 |                                                                | × ¥ |
| ข้อมูลความพิการ                              |                                      |                 |                                                                |     |
| รหัสความพิการ*                               |                                      | รหัสบัตรประจำต้ | ้าวคนพิการ                                                     |     |
| ไม่พิการ                                     | x ¥                                  |                 |                                                                |     |
| วันที่ออกบัตร                                |                                      | วันหมดอายุ      |                                                                |     |
|                                              |                                      |                 |                                                                |     |
|                                              |                                      |                 | ถ้ดไป                                                          |     |

🗷 ข้อมูลที่แสดงในคู่มือเล่มนี้ เป็นเพียงข้อมูลที่จัดทำขึ้นเพื่อแสดงผลเป็นตัวอย่างการใช้งานเท่านั้น

| Project:  | KMUTNB63-REG                                           | Date:    | 26 ก.ย. 66 |
|-----------|--------------------------------------------------------|----------|------------|
| Category: | คู่มือการขึ้นทะเบียนนักศึกษาใหม่ออนไลน์-ระดับปริญญาตรี | Version: | 1.0        |

เมื่อบันทึกข้อมูลประวัติถึงส่วนสุดท้าย คือหน้าที่ <sup>•</sup> <sup>บนถึกข้อมูลฉิฉสองุคคลกรณีจุกเฉิน
</sup>

ด้านล่างของหน้าจอให้คลิก <sup>บันทึก</sup>ข้อมู<sup>ลนักคึกษา</sup> เพื่อเข้าสู่หน้าจอแนบเอกสารประกอบการขึ้นทะเบียน นักศึกษาใหม่ต่อไป

| บันทึกประวัติขึ้นทะเบียนนัก                              | เ <mark>ศึกษาใหม่</mark> จำระเงิน/ชิ้นทะเบียนนักศึกษาใหม่ > บันทึกประวัติชิ้นทะเบียนนักคื | าษาใหม่               |                                                        |     |
|----------------------------------------------------------|-------------------------------------------------------------------------------------------|-----------------------|--------------------------------------------------------|-----|
| 1 บันทึกข้อมูลส่วนบุคคล » 2 บับ                          | นทึกข้อมูลที่อยู่ » 🧿 บันทึกข้อมูลบิดา » 👍 บันทึกข้อมูลมารดา » 🌖                          | บันทึกข้อมูลผู้ปกครอง | <ul> <li>บันทึกข้อมูลติดต่อมุคคลกรณ์จุกเฉิน</li> </ul> |     |
| <u>ข้อมูลติดต่อบุคคลกรณีฉุกเฉิน</u><br>ดิดต่อที่*        |                                                                                           |                       |                                                        |     |
| Ŵ                                                        |                                                                                           |                       |                                                        | × ¥ |
| คำนำหน้า*                                                | ชื่อ*                                                                                     |                       | นามสกุล*                                               |     |
| นางสาว × ×                                               | บุคคลติดต่อ                                                                               |                       | กรณีฉุกเฉิน                                            |     |
| <mark>สถานที่ที่สามารถติดต่อได้</mark><br>หมู่บ้าน/อาคาร |                                                                                           |                       |                                                        |     |
| บ้านเลขที่*                                              |                                                                                           | หมู่ที่               |                                                        |     |
| 1                                                        |                                                                                           |                       |                                                        |     |
| ตรอก/ซอย                                                 |                                                                                           | ถนน                   |                                                        |     |
|                                                          |                                                                                           |                       |                                                        |     |
| ວັงหวัด*                                                 |                                                                                           | อำเภอ/เขต*            |                                                        |     |
| กรุงเทพมหานคร                                            | х 🗸                                                                                       | ดุสิต                 |                                                        | ж У |
| ตำบล/แขวง*                                               |                                                                                           | รหัสไปรษณีย์*         |                                                        |     |
| ดุสิต                                                    | х 🗸                                                                                       | 10300                 |                                                        |     |
| โทรค้พท์บ้าน (พิมพ์ติดกันไม่เว้นวรรคหรือร                | eų -)                                                                                     | โทรคัพท์มือถือ (พิมพ์ | ห็ติดกันไม่เว็นวรรค)*                                  |     |
|                                                          |                                                                                           | 0988888888            |                                                        |     |
|                                                          | ข้อนกลับ                                                                                  |                       | บันทึกข้อมูลนักฝึกษา                                   |     |

- 4. จากนั้นเข้าสู่หน้าจอแนบเอกสารขึ้นทะเบียนนักศึกษาใหม่ ให้ดำเนินการดังนี้
  - 4.1 แนบไฟล์เอกสาร โดยการคลิก Choose File และทำการแนบไฟล์ให้ครบตามที่กำหนด

|        | <ul> <li>4.2 คลิก</li> <li>4.3 คลิก</li> <li>ยนยันขึ้นทะเบียนนักศึกษาใหม่</li> </ul>                                                                     |                  |                                                                                                    |
|--------|----------------------------------------------------------------------------------------------------|------------------|----------------------------------------------------------------------------------------------------|
|        | คำแนะนำ<br>• รูปแบบโ <b>ฟล์ .pdf</b> เท่านั้นและ <b>ขนาดไฟล์ไม่เกิน 2 MB</b><br>• <b>เอกสารที่เป็นสำเนา</b> ต้องรับรองสำเนาถูกต้อง พร้อมเขียนเลขประจำต้: | วนักศึกษา และสาข | <ul> <li>เอกสารรายการใดมี<mark>มากกว่า 1 หน้า</mark> ให้ทำการรวมเป็นไฟล์เดียวกัน</li> <li>เขาย่อมุมบนด้านขวาของเอกสาร</li> <li>อัฟไหลดไฟล์ส่ำเร็อ สถานะ รอตรวจสอบเอกสาร เจ้าหน้าที่จะดำเนินการตรวจสอบ<br/>เอกสาร</li> </ul> |
| Г      | แนบเอกสารขึ้นทะเบียนนักศึกษาใหม่                                                                                                    |                  |                                                                                                    |
|        | 1. ใบปพ.1/Transcript ทั้งด้านหน้าและด้านหลัง *                                                                                                    | <u>ตัวอย่าง</u>  | Choose File No file choser                                                                                                    |
|        | 2. สำเนาทะเบียนบ้าน *                                                                                                    | <u>ตัวอย่าง</u>  | Choose File No file chosen                                                                                                    |
|        | 3. ลำเนาบัตรประจำตัวประชาชน *                                                                                                    | <u>ตัวอย่าง</u>  | Choose File No To chosen                                                                                                    |
|        | 4. สำเนาใบเปลี่ยนคำนำหน้า/ชื่อ-สกุล/คำสั่งแต่งตั้งยค (ถ้ามีให้<br>แนบ)                                                                                   | <u>ต้วอย่าง</u>  | Choose File No file chosen                                                                                                    |
| Ĵ      | 5. รูปถ่ายชุดนักศึกษา ตามระเบียบมหาวิทยาลัยฯ<br>**ขนาดต้องไม่เกิน 2MB และเป็นไฟล์ jpg เท่านั้น *                                                         | <u>ต้วอย่าง</u>  | Choose File No file chosen                                                                                                    |
| $\sim$ | อนุญาตให้น่าข้อมูลไปใช้งาน 🦳 ไม่อนุญาตให้น่าข้อมูลไปใช้งาน                                                                                               |                  | 4.3                                                                                                    |
|        |                                                                                                    |                  | ยืนยันนี้นกะเบียนนักศึกษาใหม่                                                                                                    |

4.2

| Project:  | KMUTNB63-REG                                           | Date:    | 26 ก.ย. 66 |
|-----------|--------------------------------------------------------|----------|------------|
| Category: | คู่มือการขึ้นทะเบียนนักศึกษาใหม่ออนไลน์-ระดับปริญญาตรี | Version: | 1.0        |

ตัวอย่างการแนบเอกสารและคลิก "อนุญาตให้นำข้อมูลไปใช้งาน" จากนั้นให้คลิกยืนยันยันขึ้นทะเบียนนักศึกษาใหม่

| แนบเอกสารขึ้นทะเบียนนักศึกษาใหม่                                                                 |                 |                                |                         |           |  |
|--------------------------------------------------------------------------------------------------|-----------------|--------------------------------|-------------------------|-----------|--|
| 1. ใบปพ.1/Transcript ทั้งด้านหน้าและด้านหลัง *                                                   | <u>ตัวอย่าง</u> | KMUTNB-<br>Grade+Graduate_6602 | <b>ຣວສ່</b> ນ<br>07.pdf | แก้ไขไฟล์ |  |
| 2. สำเนาทะเบียนบ้าน *                                                                            | <u>ต้วอย่าง</u> | KMUTNB-home -<br>Copy.pdf      | รอส่ง                   | แก้ไปไฟล์ |  |
| 3. สำเนาบัตรประจำตัวประชาชน *                                                                    | <u>ตัวอย่าง</u> | KMUTNB-citi.pdf                | รอส่ง                   | แก้ไขไฟล์ |  |
| 4. สำเนาใบเปลี่ยนคำนำหน้า/ชื่อ-สกุล/คำสั่งแต่งตั้งยศ (ถ้ามีให้<br>แนบ)                           | <u>ตัวอย่าง</u> | Choose File No file of         | hosen                   |           |  |
| 5. รูปถ่ายชุดนักศึกษา ตามระเบียบมหาวิทยาลัยฯ<br>**ขนาดต้องไม่เกิน 2MB และเป็นไฟล์ jpg เท่านั้น * | <u>ต้วอย่าง</u> | PIG-KMUTN.JPG                  | รอส่ง                   | แก้ไขไฟล์ |  |
| 🔵 อนุญาตให้น่าข้อมูลไปใช้งาน 🔿 ไม่อนุญาตให้น่าข้อมูลไปใช้งาน                                     |                 |                                |                         |           |  |
| ยืนชับชื้นกะเบียนนักคึกษาใหม่                                                                    |                 |                                |                         |           |  |

 $\mathbf{1}$ 

| อำเนนะนำ<br>• รูปแบบไฟล์ pdf เท่านั้นและข <b>บทดไฟล์ไม่เกิน 2 MB</b><br>• <b>เอกลารที่เป็นล่าเนา</b> ต้องรับรองลำแทกูกต้อง พร้อมเมียนเลขประจำตัวเ | วักอีกษา และสาขาย่อมุมบนด้านขวาของเอกสาร                                                                                        | <ul> <li>เอกสารรายการใดมี<b>มากกว่า 1 หน้า</b> ให้ทำการรวมเป็นไฟล์เดียวกัน</li> <li>อัพไหลดไฟล์ส่าเรื่อ สถานะ รอตรวจสอบเอกสาร เจ้าหน้าที่จะดำเนินการตรวจสอบเอกสาร</li> </ul> |  |  |  |
|----------------------------------------------------------------------------------------------------|----------------------------------------------------------------------------------------------------|----------------------------------------------------------------------------------------------------|--|--|--|
| แนบเอกสารขึ้นทะเบียนนักศึกษาใหม่<br>1. ใบปพ1/Transcript ทั้งด้านหน้าและด้านหลัง *                                                                 | !                                                                                                    | รอสัง แก้ไปไฟล์                                                                                                    |  |  |  |
| 2. สำเนาทะเบียนบ้าน *                                                                                                    | ยืนยันเลือกสาขา                                                                                                    | รอส่ง แก้ไขไฟล์                                                                                                    |  |  |  |
| 3. สำเนาบัตรประจำตัวประชาชน *                                                                                                    | ท่านต้องการรายงานตัว "สาขาเคมีอุตสาหกรรม<br>(R:นักศึกษาภาคปกติ)" ใช่หรือไม่ คำเตือน! หากยืนยัน<br>แล้วจะไม่สามารถเปลี่ยนสาขาได้ | รอสัง แก้ไม่ไฟล์                                                                                                    |  |  |  |
| 4. สำเนาใบเปลี่ยนคำนำหน้า/ชื่อ-สกุล/คำสั่งแต่งตั้งยค (ถ้ามีให้แ                                                                                   | Tri Tuitri                                                                                                    |                                                                                                    |  |  |  |
| <ol> <li>รูปกายชุดนักศึกษา ตามระเบียบมหาวิทยาลัยฯ</li> <li>**ขนาดต่องไม่เกิน 2MB และเป็นไฟล์ jpg เก่านั้น *</li> </ol>                            | คลิกใช่ เพื่                                                                                                    | พื่อยืนยันการเลือกสาขา                                                                                                    |  |  |  |
| 🔵 อนุณาตให้น่าข้อมูลไปใช้งาน 🗌 ไม่อนุณาตให้น่าข้อมูลไปใช้งาน                                                                                      | และขึ้นทะ                                                                                                    | าะเบียนนักศึกษาใหม่                                                                                                    |  |  |  |
| ยืนยันนั้นกะเบียนนักค์การใหม่                                                                                                    |                                                                                                    |                                                                                                    |  |  |  |

 เมื่อยืนยันการเลือกสาขาเป็นอันสิ้นสุดกระบวนการบันทึกข้อมูลประวัติและแนบเอกสาร โดยกลุ่มงานทะเบียน และสถิตินักศึกษาจะทำการตรวจสอบและอนุมัติรายการเอกสาร <u>หากเอกสารได้รับการอนุมัติ นักศึกษาจะ</u> สามารถพิมพ์เอกสารขึ้นทะเบียนได้ในขั้นตอนต่อไป

| ระจำตัวประชาชน                                                    |                                                           |                                    |                         |
|-------------------------------------------------------------------|-----------------------------------------------------------|------------------------------------|-------------------------|
| ะเบียนนักศึกษา                                                    |                                                           |                                    |                         |
| เขประจำตัวนักศึกษา 6704201400011                                  |                                                           |                                    |                         |
| ขาที่ได้รับคัดเลือก: 04101 คณิตศาสตร์ประยุกต์ (R:นักศึกษาภาคปกติ) | ระดับปริญญาตรี 4 ปี / 5 ปี                                | ขึ้นทะเบียนนักศึกษาใหม่            |                         |
| รงการคัดเลือกตรงใช้คะแบน O-NET เพื่อกระจายโอกาสสำหรับผู้เรียนดี   | คณะวิทยาศาสตร์ประชุกต์<br>สาขาวิชาคณิตคาสตร์ประยุกต์ (MA) |                                    |                         |
| เขประจำตัวนักศึกษา 6704010100063                                  |                                                           |                                    | 🔀 ແດ້ໃນປະ-ວັດ           |
| เขาที่ได้รับคัดเลือก: 04102 เคมีอุตสาหกรรม (R:นักศึกษาภาคปกติ)    | ระดับปริญญาตรี 4 ปี / 5 ปี                                | ขึ้นทะเบียนนักศึกษาใหม่            | E minoscori             |
| รงการคัดเลือกตรงใช้คะแบน O-NET เพื่อกระจายโอกาสสำหรับผู้เรียนดี   | คณะวิทยาศาสตร์ประยุกต์<br>สาขาวิชาเคมีอุตสาหกรรม (IC)     |                                    | แนบเอกสาร               |
|                                                                   | รอตรวจสอบเอกสาร (หากอนุมัติผ่านทุกรายก                    | าารจึงจะพิมพ์เอกสารขึ้นทะเบียนได้) | 🖨 พิมพ์เอกสารขึ้นทะเบีย |

| Project:  | KMUTNB63-REG                                           | Date:    | 26 ก.ย. 66 |
|-----------|--------------------------------------------------------|----------|------------|
| Category: | คู่มือการขึ้นทะเบียนนักศึกษาใหม่ออนไลน์-ระดับปริญญาตรี | Version: | 1.0        |

#### ตรวจสอบผลการอนุมัติรายการเอกสาร

| สถานะเอกสาร                                                                                                    |              | นักศึกษาสาม  | ารถ          |
|----------------------------------------------------------------------------------------------------|--------------|--------------|--------------|
|                                                                                                    | แก้ไข        | ແນບ          | พิมพ์เอกสาร  |
|                                                                                                    | ประวัติ*     | เอกสาร       | ขึ้นทะเบียน  |
| - รอตรวจสอบเอกสาร                                                                                                    | $\checkmark$ | ×            | ×            |
| Lauvis-SichSulninn 670-05000003     s-0.025 (r-0.025)     Éunsüleulinika olisise. 0475 0     Éunsüleulinika olisise. 0475 (r-0.025)     Éunsüleulinika olisise. 0475 (r-0.025)     Eunsüleulinika olisise. 0475 (r-0.025)     Eunsüleulinika olisise. 0475 (r-0.025 |              |              |              |
| - เอกสารไม่ผ่านการอนุมัติ                                                                                                    | $\checkmark$ | $\checkmark$ | ×            |
| 06.40011153     Laticuticité déclaration     0 2.1 0 1 Proventuée     60.000101000000000000000000000000000000                                                                                                    |              |              |              |
| - เอกสารผ่านการอนุมัติ                                                                                                    | $\checkmark$ | ×            | $\checkmark$ |
| Sciencificación     Sciencificación       envelsición     62 v (0.100000000000000000000000000000000000                                                                                                    |              |              |              |

\* แก้ไขประวัติได้ภายในระยะเวลาที่กำหนด

## พิมพ์เอกสารขึ้นทะเบียน

นักศึกษาจะสามารถพิมพ์เอกสารขึ้นทะเบียนได้เมื่อกลุ่มงานทะเบียนและสถิตินักศึกษาได้ทำการอนุมัติเอกสารทุก

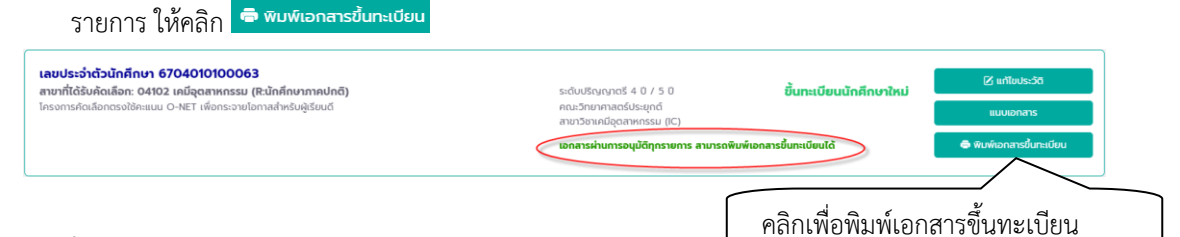

#### ข้อแนะนำ

หลังจากนักศึกษาแนบเอกสารขึ้นทะเบียนนักศึกษาใหม่แล้ว ควรเข้าระบบเพื่อตรวจสอบสถานะการอนุมัติ เอกสาร <mark>หากเอกสารไม่ผ่านการอนุมัติ นักศึกษาจะไม่สามารถพิมพ์เอกสารขึ้นทะเบียนและลงทะเบียนวิชาเรียนได้</mark>

#### ออกจากระบบ

เมื่อเสร็จสิ้นการใช้งานระบบให้คลิกที่ชื่อนักศึกษา/รูปนักศึกษาด้านบน จากนั้นคลิก "ออกจากระบบ" เพื่อ ป้องกันมิให้ผู้อื่นเข้ามาใช้งานระบบแทนตัวนักศึกษาเอง

|                                                                                                    |                                                           | =                                      | ine <b>(unvan</b>        |
|----------------------------------------------------------------------------------------------------|-----------------------------------------------------------|----------------------------------------|--------------------------|
| ขึ้นทะเบียนนักศึกษาใหม่ <sup>หน้าแรก &gt; ขับทะเบียนนักทึกษาใหม่</sup>                                                         |                                                           |                                        | 0                        |
| เลขประจำด้วประชายน                                                                                                    |                                                           |                                        | นางสาว                   |
| ขึ้นทะเบียนนักศึกษา<br>                                                                                                    |                                                           |                                        | U aanonns:uu             |
| เลขประจำตัวนักศึกษา 6704201400011                                                                                              |                                                           |                                        |                          |
| สาขาที่ได้รับคัดเลือก: 04101 คณิตศาสตร์ประยุกต์ (R:นักศึกษาภาคปกติ)                                                            | ระดับปริญญาตรี 4 0 / 5 0                                  | ไม่มีสิทธิ์ขึ้นทะเบียน<br>มัดดีฉพาใหม่ |                          |
| โครงการคัดเลือกตรงใช้คะแมน O-NET เพื่อกระจายใอกาลสำหรับผู้เรียนดี                                                              | คณะวิทยาศาสตร์ประยุกต์<br>สาขาวิชาคณิตศาสตร์ประยุกต์ (MA) | uninio kiu                             |                          |
| <b>ເລຍປຣະວຳຕັວນັກສົກບາ 6704010100063</b><br>ສາມສິກລັກລັດເຮັດສຸດ 0403 ເຫັດສາມດຕາມ (ສະໄດ້ສົກແດງລາມໄດລີ)                          | ะดับสึงเภอร์ 4.0 / 5.0                                    | นี้และมีคนใจสองอวิหม่                  | 🖉 ແກ້ໄขປຣະວັຕົ           |
| ลาง แกนรงหาแลงท. งหาวะ เหมนุณสาคาแรงม (ค.นิเทศารง เทพงาณ)<br>โครงการคัดเลือกตรงใช้คะแนน O-NET เพื่อกระจายโอกาลสำหรับผู้เรียนดี | คณะวิทยาศาสตร์ประยุกต์<br>สาขาวิชาเคมือตสาหกรรม (IC)      | Suntobulinio ind                       | แบบเอกสาร                |
|                                                                                                    | เอกสารผ่านการอนุมัติทุกรายการ สามารถพิมพ์                 | เอกสารขึ้นทะเบียนได้                   | 🖨 พิมพ์เอกลารขึ้นทะเบียน |
| L                                                                                                    |                                                           |                                        |                          |

🗷 ข้อมูลที่แสดงในคู่มือเล่มนี้ เป็นเพียงข้อมูลที่จัดทำขึ้นเพื่อแสดงผลเป็นตัวอย่างการใช้งานเท่านั้น